# **Multimedia im Netz**

#### Wintersemester 2012/13

Übung 03

Ludwig-Maximilians-Universität München

Multimedia im Netz WS 2012/13 - Übung 3 - 1

# Lösung zu Übungsblatt 01

### Memory in PHP

#### **Memory Spiel**

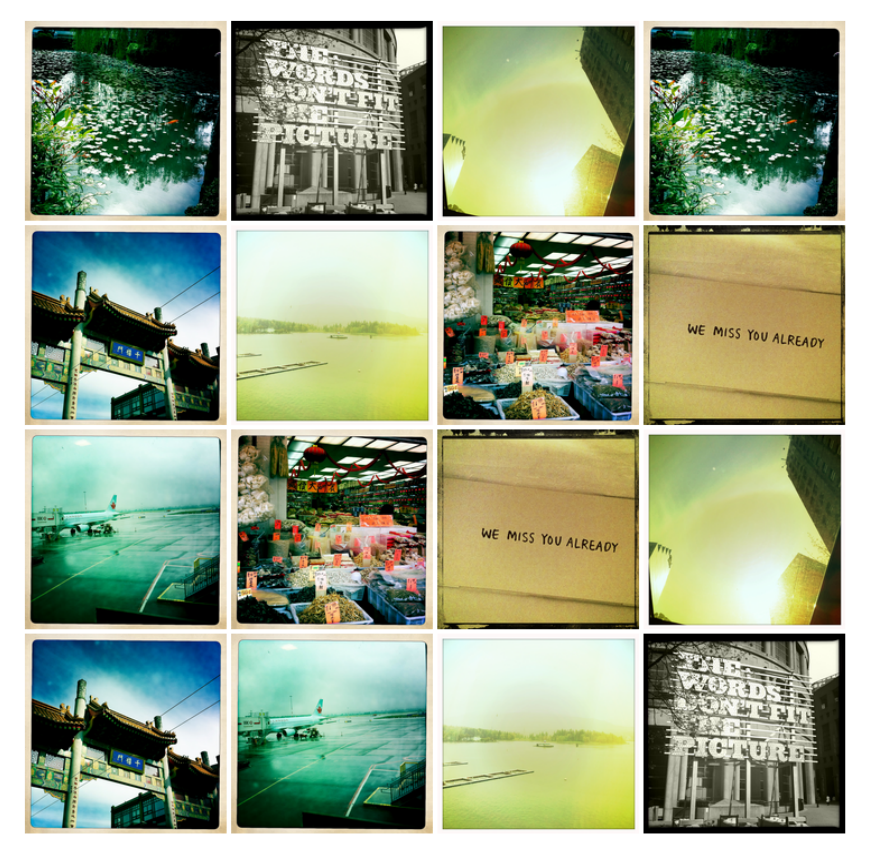

Du hast das Spiel nach 22 Versuchen gelöst. Neues Spiel

#### **GET oder POST?**

# Übungsblatt 2

- Thema: Bildergalerie mit PHP + MySQL
- Abgabe: 21.11.2012; 11:00 Uhr

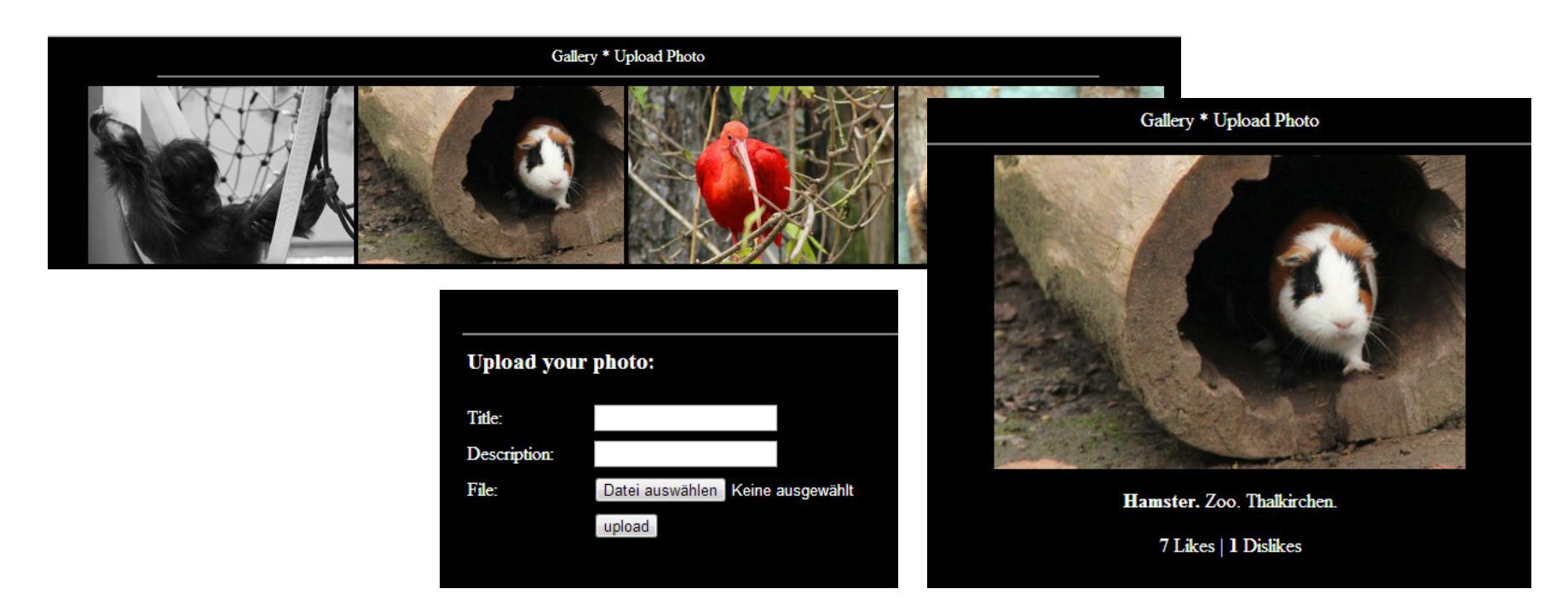

Ludwig-Maximilians-Universität München

## Formular: Datei hochladen

• HTML-Formular um Datei auszuwählen

```
<form enctype="multipart/form-data"
action="addFile.php" method="POST" >
<input type="file" name="myfile"/>
<input type="submit" value="Absenden"/>
</form>
```

# PHP: Datei hochladen

• PHP-Funktion zum Prüfen des Uploads

```
if(move_uploaded_file($_FILES['myfile']
  ['tmp_name'], $path)) {
  echo "Uploaded file successfully."
} else {
  echo "Sorry, there was a problem uploading.";
}
```

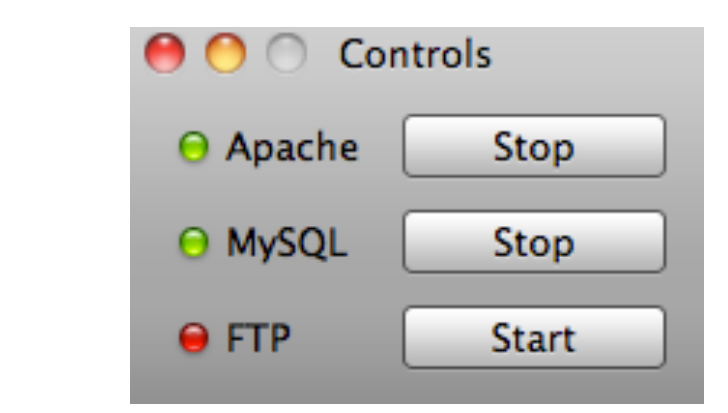

- Enthält Apache Webserver, PHP & MySQL
- <u>http://www.apachefriends.org/de/xampp.html</u>

XAMPP

- Einfaches Zusammenspiel der Komponenten
- Apache & MySQL starten, und los geht's ☺
- MySQL-Verwaltung: localhost/phpmyadmin

# MySQL im CIP-Pool

- Unter <u>https://tools.rz.ifi.lmu.de/</u> "Datenbank Management" aufrufen
- Neuen Datenbank Account anlegen (MUST DO)
- Neue Datenbank anlegen (MUST DO)
- Verbindung via db2.cip.ifi.lmu.de

# MySQL Verbindung zur Datenbank

• Verbindung aufbauen

\$con = mysql\_connect("localhost", "root", "");

- Datenbank anlegen
   \$query = "CREATE DATABASE mydatabase";
   mysql\_query(\$query, \$con);
- Datenbank auswählen mysql\_select\_db("mydatabase")
- Verbindung beenden mysql\_close(\$con)

# MySQL: Datenbank-Anfragen

- PHP-Befehl für MySQL-Query (Anfrage) mysql\_query(\$query);
- Mögliche Anfragen

SELECT photoId, filename FROM myDB INSERT INTO myDB VALUES (NULL,'\$filename') UPDATE myDB SET rating=5 WHERE photoId=2

• Weitere Informationen: <u>http://dev.mysql.com/doc/</u>